# AmiBroker - Kurzanleitung zur Verbindung mit Tai-Pan EoD

Die Lenz+Partner AG hat ein Plugin entwickelt, mit welchem das Analysetool **AmiBroker** mit der Tai-Pan EoD-Datenbank verbunden werden kann. Das Plugin unterstützt die Analyse historischer EoD-Kursreihen bis in die 70er Jahre rückwirkend.

## Schritt 1: Plugin-Installation

Ab Tai-Pan 15 wird das Plugin schon mit der Software geliefert. Starten Sie dazu das Katalogmodul und starten Sie die Installation unter der Menüfunktion *"Export / AmiBroker Plugin installieren"*. Das Plugin kopiert nun automatisch die 32-bit bzw. 64-bit-dll ins Verzeichnis "c:\Program Files (x86)\AmiBroker\Plugins".

Wenn Sie eine DB-Engine verwenden, müssen Sie die entsprechende dll selbst von unserer Homepage laden und in den oben angegebenen Ordner kopieren.

## Schritt 2: Anlegen einer neuen Datenbank

Zuerst wird in AmiBroker eine neue Datenbank eingerichtet, über die Menüfunktion "File/New/Database". Unter *"Database folder"* wird der Pfad angezeigt, in welchem die neue Datenbank eingerichtet werden soll. Der Vorschlag "MyNewData" kann hierbei ersetzt werden durch beispielsweise TaiPan oder TPEoD. Danach mit *"Create"* bestätigen.

|                      |                                                    |              |                    | AmiBroker                                                           | - [000524 - US: S&P 500 E-mini-F                                                       |  |
|----------------------|----------------------------------------------------|--------------|--------------------|---------------------------------------------------------------------|----------------------------------------------------------------------------------------|--|
| File                 | Edit View Insert Format                            | Symbol Anal  | ysis Tools Window  | Help                                                                |                                                                                        |  |
|                      | New +                                              | 📋 Database   | 000524             | 🝷 D 🔤 🖕 🦓 💔 (                                                       | 66° 🕼 🎘 🍕 🦞 📮 🛛 🖉 🔹 🖊 🖉 🤞                                                              |  |
| È                    | Open Ctrl+O                                        | Default Cha  | art 0524 (Daily) > | < o                                                                 |                                                                                        |  |
| <b>G</b>             | Close                                              | Blank Chart  | 4 - Daily 19.09    | 9.2014 00:00:00 Open 2005.7                                         | 5, Hi 2014.5, Lo 2005, Close 2009.75 (0                                                |  |
|                      | Open Database<br>Save Database<br>Save Database As | Blank Pane   |                    |                                                                     |                                                                                        |  |
|                      |                                                    | Account      | Account            |                                                                     |                                                                                        |  |
|                      |                                                    | e Web Resear | rch                |                                                                     |                                                                                        |  |
| B                    | Save Ctrl+S                                        | Analysis     |                    | Date                                                                | abasa sattings                                                                         |  |
| Save As              |                                                    |              |                    | Data                                                                |                                                                                        |  |
| Ø                    | Save All                                           |              |                    | AmiBroker database maintains i<br>watch lists. It is necessary ever | nformation about symbols, industry groups,<br>n if you are using external data source. |  |
|                      | Database settings                                  |              |                    | Concerd                                                             |                                                                                        |  |
| à                    | Import Wizard                                      |              |                    | Database folder:                                                    |                                                                                        |  |
| 2                    | Import ASCII                                       |              |                    | C:\Program Files (x86)\Ami                                          | iBroker\TPEoD Browse                                                                   |  |
| Me                   | Import MetaStock data                              |              | · · · · ·          |                                                                     |                                                                                        |  |
| 6                    | Print Ctrl+P                                       | ^            | × 1.40++           | ✓ Load this database at st                                          | artup                                                                                  |  |
| ß                    | Print Preview                                      | Future       |                    | Data source                                                         |                                                                                        |  |
|                      | Print Setup                                        | Future       |                    | Data source:                                                        | Tai-Pan EoD/DB-Engine data Plug- \vee                                                  |  |
| æ                    | Send chart via E-mail                              |              |                    | Local data storage:                                                 | Enable (recommended)                                                                   |  |
|                      | Recent Databases                                   |              |                    |                                                                     | O Disable                                                                              |  |
|                      | Recent Files                                       | trial        |                    | Number of bars:                                                     | approx. 7 years.                                                                       |  |
|                      | Evit                                               |              | Mar                | (260 daily bars is about one<br>year worth)                         | 62 KB per symbol)                                                                      |  |
| 30034                | W adidas AG INA                                    |              | 000524 - Volume =  | Page time intervals                                                 | End-Of-Day                                                                             |  |
| 81400                | 0 Dt.Bank NA                                       |              |                    | base une interval:                                                  | Lind of Day                                                                            |  |
| B1510                | 0 BASE NA                                          |              |                    | Flush cache Int                                                     | traday settings Configure                                                              |  |
| 81900                | 0 BMW ST                                           |              |                    |                                                                     |                                                                                        |  |
| 32000                | 0 Beiersdorf                                       |              | 000524 - Daily 19. |                                                                     | OK Cancel                                                                              |  |
| 64390<br>85520       | 0 Dt Post NA                                       |              |                    |                                                                     |                                                                                        |  |
| B55750 Dt Telekom NA |                                                    |              |                    |                                                                     |                                                                                        |  |

#### Schritt 3: Auswahl des Plugins und Import der Kursdaten

Aufruf der "Database Settings".

*Data source:* Auswahl des "Tai-Pan EoD/DB-Engine Plug-in". Das plugin sollte sich idealerweise schon im Ordner "Plugins" der AmiBroker-Installation befinden, i.d.R. c:\Program Files (x86)\AmiBroker\Plugins

# Number of Bars: Anzahl der zu ladenden Kurstage

Base Time Interval: Auswahl von "End-of-Day"

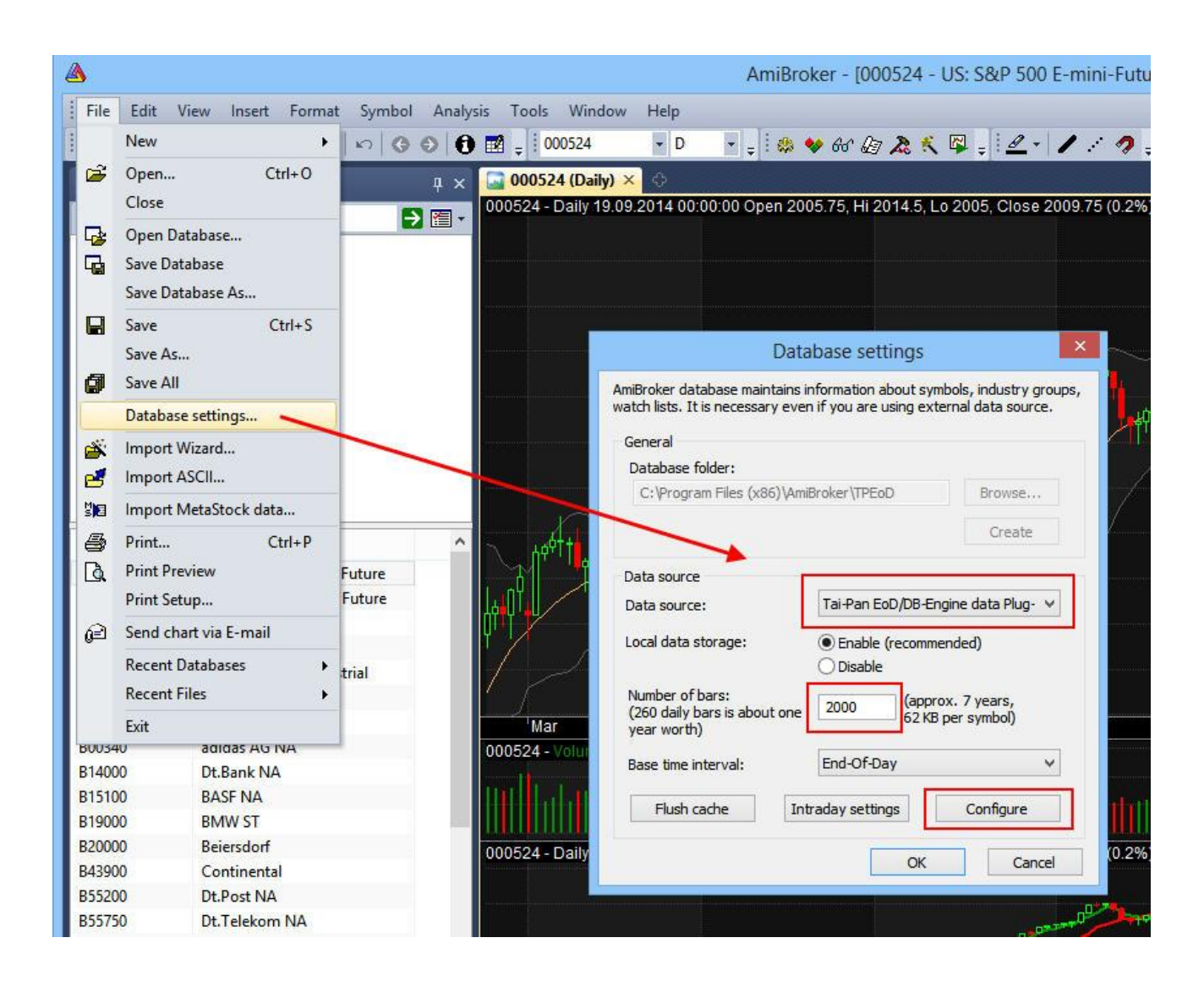

#### Schritt 4: Import der Kursdaten

Beim Klick auf <u>"Configure"</u>öffnet sich der Dialog zum Import der Kursdaten eines Katalogs. Es erscheint die Katalogliste der Tai-Pan Datenbank, aus welcher die gewünschten Kataloge ausgewählt werden können.

Wählen Sie die Kataloge aus, welche importiert werden sollen. Es werden die Kursdaten der in den Katalogen befindlichen Wertpapiere/Symbole importiert.

Zusätzlich wird noch der Pfad angezeigt, in welchem die Inhalte der Kataloge als Textdatei (Symbolliste), gespeichert werden. Diese werden im fünften Schritt importiert.

<u>Wertpapiere als Gruppen Anlegen</u>: Alle bekannten Wertpapierarten werden in AmiBroker unter "Groups" angelegt und die importierten Wertpapiere dort entsprechend einsortiert.

<u>Börsenplätze als Markets hinzufügen:</u> Die Börsenplätze werden unter "Markets" angelegt und die importierten Wertpapiere dort entsprechend einsortiert.

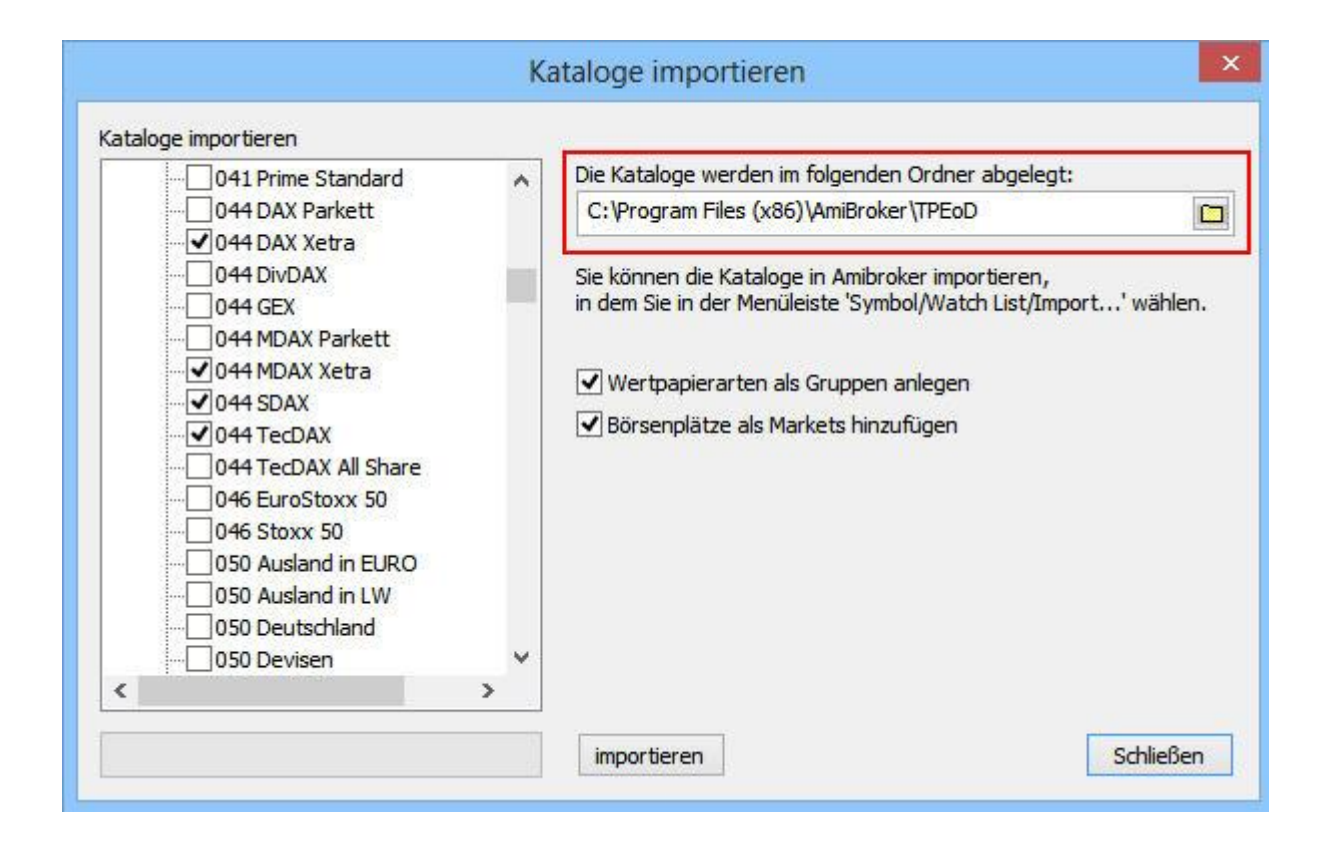

#### Schritt 5: Import der Wertpapierliste

Ein direktes Anlegen der Tai-Pan Kataloge wird von AmiBroker nicht unterstützt. Der nachfolgende Teil ist daher etwas mühselig und muss für jede Watchliste wiederholt werden.

Der Inhalt eines Tai-Pan-Katalogs wird als Textdatei (Symbolliste) in dem oben ausgewählten Pfad gespeichert. Unter "Watch Lists" können nach einem Rechtsklick auf eine Liste die zuvor gespeicherten Textdateien (Symbollisten) wieder geladen und einer Liste zugeordnet werden. Diese Liste muss danach noch manuell umbenannt werden.

| File Edit         | View Insert Format Symbol Analy | sis Tools Window  |
|-------------------|---------------------------------|-------------------|
|                   | 1988 8 6 X N 9 9 9              |                   |
| Symbols           | φ×                              | QGEN (Daily) ×    |
| <search></search> | 2 E -                           | QGEN - Dally 18.0 |
| Sectors           | ^                               |                   |
|                   |                                 |                   |
|                   |                                 |                   |
| ⊿ Watch L         | ists                            |                   |
|                   | Add selected symbol(s)          |                   |
| List              | Remove selected symbol(s)       |                   |
| 📋 List            | Type-in symbols                 |                   |
| 📋 List            | Import                          |                   |
| Elist L           | Export                          |                   |
| 📋 List            | Erase (make empty)              |                   |
| Symbol            | Sort alphabetically             |                   |
|                   | Hide Empty watchlists           | ų                 |
|                   | New watchlist                   |                   |
|                   | Delete watchlist                |                   |